## MAC: Undgå synkronisering af notesbøger/Download som PDF

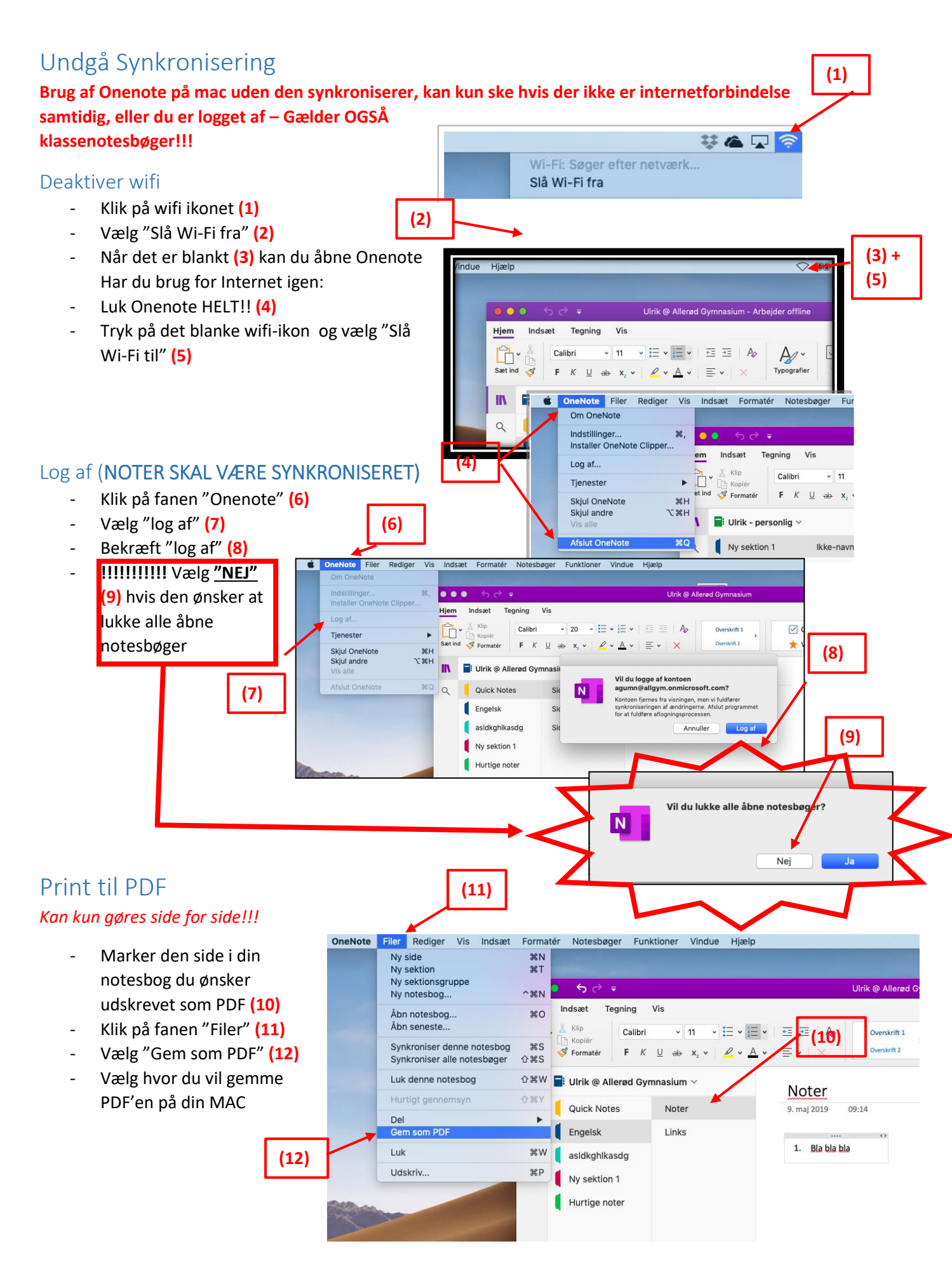